### Exécution des Offres de formation et Suivi stagiaires

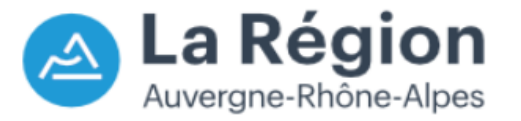

Procédure organisme de formation

# **CRÉER UNE SESSION DE FORMATION**

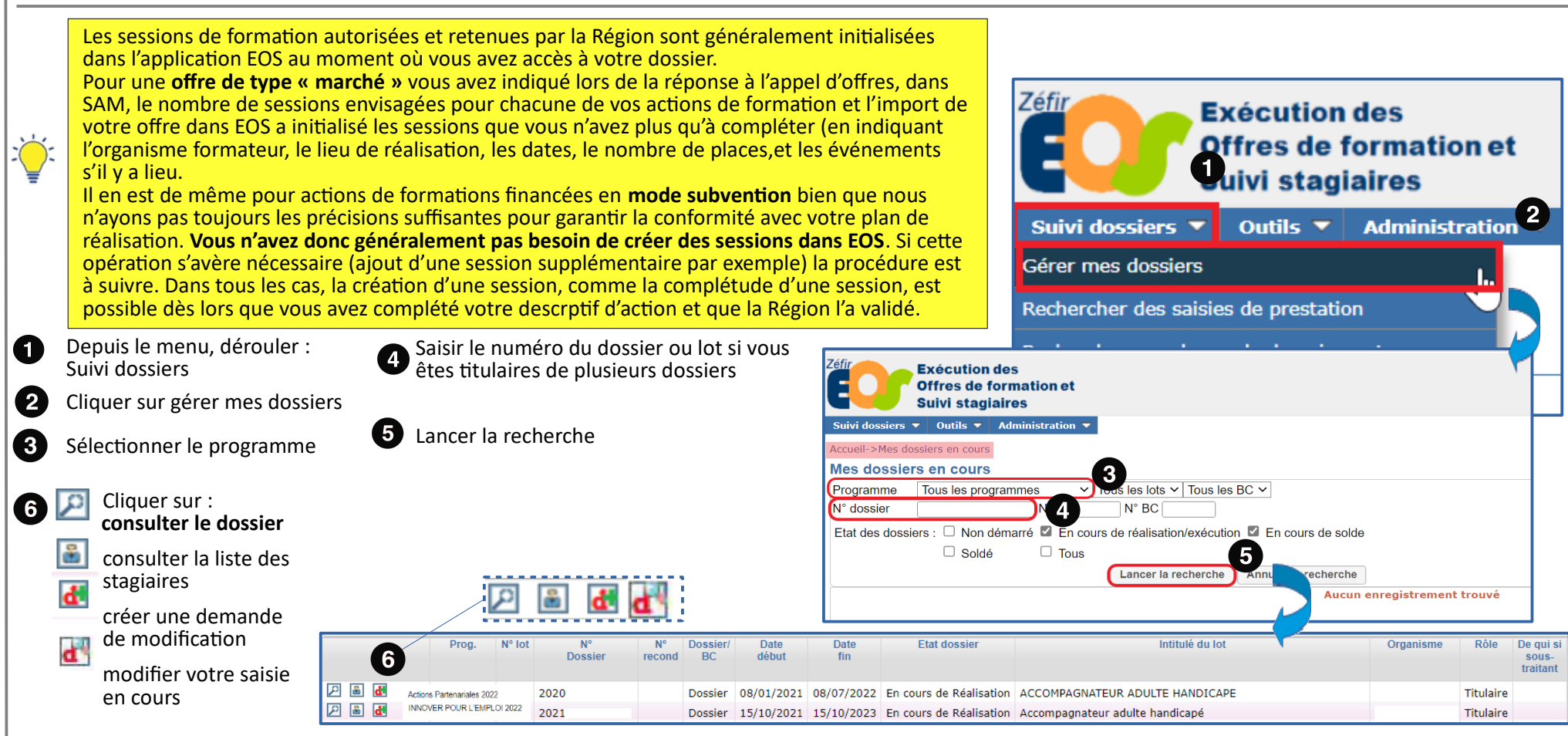

🕤 Si aucun picto n'apparaît, cela signifie qu'une validation est en attente coté Région

Y:\DFA\07 OUTILS & PROCEDURES SI\02 APPLICATIONS FC\EOS\PROCEDURE\STRUCTURES\2022

Unité Système d'Information - Direction de la Formation et de l'Orientation

Application EOS - V13.50.22.03

04/07/2022

### Exécution des Offrez de formation et Suivi *s*tagiaires

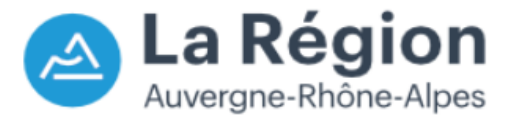

### 04/07/2022

Procédure organisme de formation

### **CREER UNE SESSION DE FORMATION**

### Créer une session de formation ccueil->Gestion des dossiers->Sessions Dossier n°2021 Offre EOS Lot 000 : Mon AVENIR professionnel en Auvergne Du 02/05/2022 au 02/05/2023 fin exéc. : 02/05/2023 Les champs du contact Programme : INNOVER POUR L'EMPLOI 2022 Titulaire : pédagogique doivent Sessions -obligatoirement être renseignés Trans. N° N° Durée Durée Eff. Vol H Vol H Oblig/ Lieu Date Date Date Etat Session Date Eff. nb Vol H Vol H Action ses. BC Facul visé Cent Ent début début fin session état visé Stagiaires. Cent Ent moy stg mov annulée pour pouvoir accéder aux stg tot tot. Suppl tot. prescr. région. région. région. session session sessions et notamment à leur ₽ 🗉 3 - MAPA - métiers de l'éco-industrie s RIOM 399 140 7 2793 980 04/04/22 02/05/22 02/05/23 Transmise 13/04/22 0 2793 980 création. 2 - MAPA - métiers du bâtiment - Issoire 8 3192 1120 04/04/22 02/05/22 02/05/23 Transmise 13/04/22 1120 ISSOIRE 399 140 0 3192 S ₽ 🗉 4 - MAPA - métiers du bâtiment - Riom S RIOM 399 140 8 3192 1120 04/04/22 02/05/22 02/05/23 Transmise 13/04/22 0 3192 1120 ₽ ■ 1 - MAPA - métiers agricoles RIOM 399 140 7 2793 980 14/03/22 02/05/23 02/05/23 Transmise 13/04/22 0 2793 980 4 résultat(s) trouvé(s 2 Depuis l'onglet session Quitter 6 Créer une session supplémentaire Cliquer sur créer une session Tél. Mail Nom Enregistrer les informations du contact marché 2 supplémentaire Sessions Stagiaires Suivi Validation du dossier Historique Les modifications ou avenants Traitement Création d'une session (état : En cours de création) Libellé grand public : Identifiant EOS Identifiant prescription Session attachée à BC Demande de rattachement à BC effectuée Permet de modifier l'intitulé Session créée suite passation Session obligatoire **(7)** de la session afin de le rendre Action 1 - CARED CLOFOR 2 - CQPM Conducteur d'Equipements Industriels Attention, si vous ne renseignez pas les durées moyennes 🗆 Cette session est annulée plus lisible dans les outils de en centre et entreprise, elles seront automatiquement renseignées avec les informations de l'action prescription et site suite à l'enregistrement. Code Offre Info d'information sur l'offre à Organisme formateur Nature de l'agrément ~ destination des prescripteurs Organisme formateur Š Libellé grand public de cette session Je veux mettre une adresse différente de celle rapatriée automatiquement et du grand public. Nom de l'adresse Champ non obligatoire, ne doit être utilisé qu'à des fins Adresse du lieu de réalisation de clarification en évitant les N٩ Bis/Ter × sigles. × Nature voie Nom voie Bat. Complément d'adresse BP, lieu-dit Code postal **Organisme formateur :** Ville Pays FRANCE v Indique l'établissement ou Code INSEE l'antenne qui dispensera l'essentiel de la formation Y:\DFA\07 OUTILS & PROCEDURES SI\02 APPLICATIONS FC\EOS\PROCEDURE\STRUCTURES\2022 2

Unité Système d'Information - Direction de la Formation et de l'Orientation

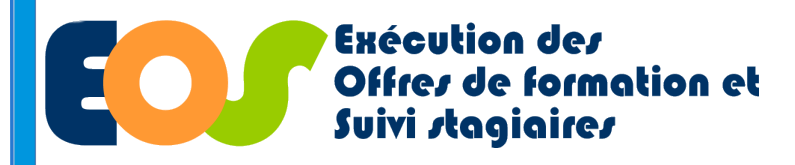

04/07/2022

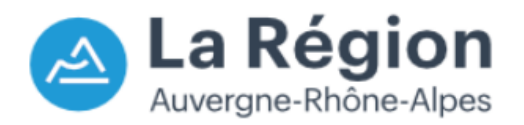

Procédure organisme de formation

### **CREER UNE SESSION DE FORMATION**

| 1  | Saisir les coordonnées du<br>contact pédagogique,<br>date début / fin de<br>prescription                                   |                                                                                            | Informations li<br>Nom contact<br>Mail *<br>Date début p                | fes à la prescription     rescription *                                                                                                    | 0                                          | Tél •<br>Date fin prescription •                                                                                                    |                                                                                                    |  |
|----|----------------------------------------------------------------------------------------------------|--------------------------------------------------------------------------------------------|-------------------------------------------------------------------------|----------------------------------------------------------------------------------------------------|--------------------------------------------|----------------------------------------------------------------------------------------------------|----------------------------------------------------------------------------------------------------|--|
| .₩ | Les coordonnées du cont<br>visibles dans l'application<br>- <b>MFME</b> - sur le site du CA<br>national de l'offre de forr | act seront transmises et<br>Ma Formation Mon Emploi<br>ARIF et dans le catalogue<br>mation | 2 Gestion des pla<br>Effectif                                           | Commentaire non diffusé pour la prescription écrit par les organismes de formation, à destination de la collectivité (2000)  Gestion des places  Effectif visé de la session * Effectif min. pour MO *  Effectif visé (origine) |                                            |                                                                                                    |                                                                                                    |  |
| 2  | Renseigner les données<br>des effectifs                                                                                    |                                                                                            | Durée i                                                                 | noy. centre                                                                                                    | Du                                         | urée moy. ent. Attention, si vous<br>en centre et entre<br>renseignées avec                                                                                                    | ne renseignez pas les durées moyennes<br>prise, elles seront automatiquement<br>es informations de l'action |  |
| •  | Saisir O dans l'effectif Pôle<br>Emploi<br>Les sessions ne<br>concernent que des<br>places financées par la<br>Région.     |                                                                                            | Veuillez indiq<br>(Il est recom<br>Financeur<br>Région •<br>Pôle emploi | uer le nombre de<br>mandé de respect<br>Effectif                                                                                                    | places prévues pa<br>er l'effectif visé de | suite à l'enregistre<br>r financeur pour cette session<br>la session afin de garantir votre capacité à réali                                                                                                    | ment.<br>ser l'ensemble des sessions prévues)                                                               |  |
| 3  | Préciser les données du<br>calendrier et du rythme                                                                         | Calendrier / kythman       Date début •       Type entrée •                                | ~                                                                       | Date fin +                                                                                                    |                                            |                                                                                                    |                                                                                                    |  |
| 4  | Ajouter un événement<br>permet d'apporter des<br>éléments d'information<br>(information collective,<br>test, bilan)        | Commentaire lié aux dates                                                                  | Heure de début (нн:м                                                    | M) Date de fin                                                                                                    | Heure de fin (кномм                        | Adresse de l'événement       N*     Bix/Ter       Net voie     Image: State of the state of the state of the | Description                                                                                                 |  |
| 5  | Enregistrer la saisie                                                                                                    | Ajouter un événement                                                                       |                                                                         |                                                                                                    |                                            | Ville * Pays FIRANCE V                                                                                                    |                                                                                                    |  |
| 3  |                                                                                                    | Annuer                                                                                     |                                                                         |                                                                                                    |                                            | Y:\DFA\07 OUTILS & PROCEDURES SI\0.                                                                                                    | 2 APPLICATIONS FCIEOSIPROCEDUREISTRUCTURESI2022                                                             |  |

Unité Système d'Information - Direction de la Formation et de l'Orientation

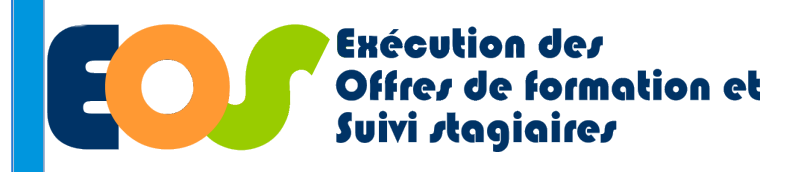

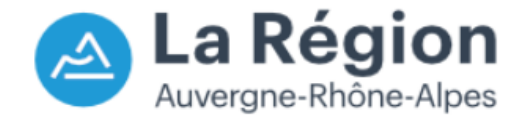

04/07/2022

Procédure organisme de formation

## **SESSION : Créer / modifier un évènement**

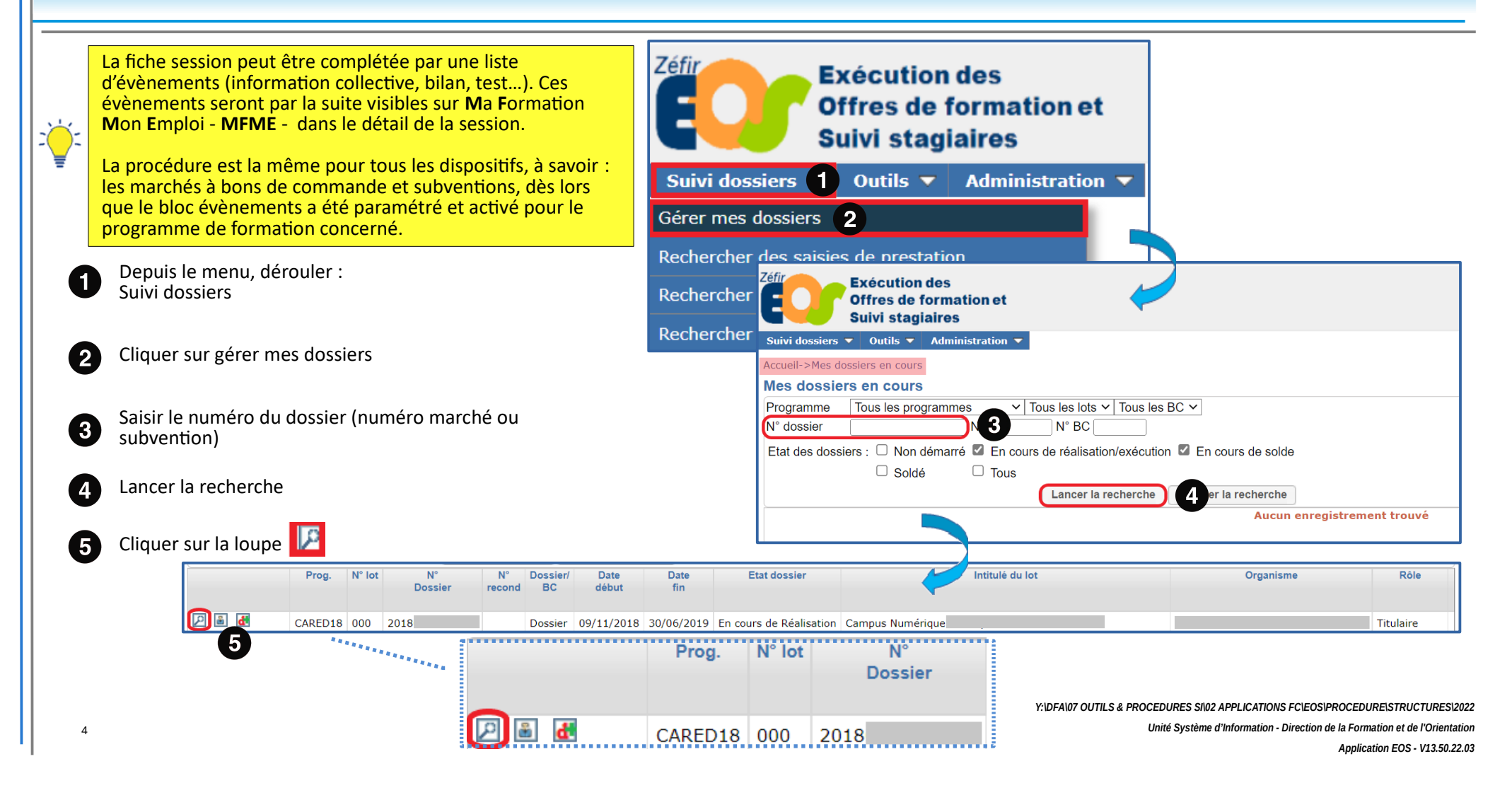

# **SESSION : Créer / modifier un évènement**

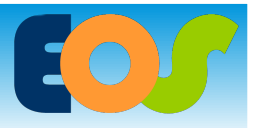

Procédure organisme de formation

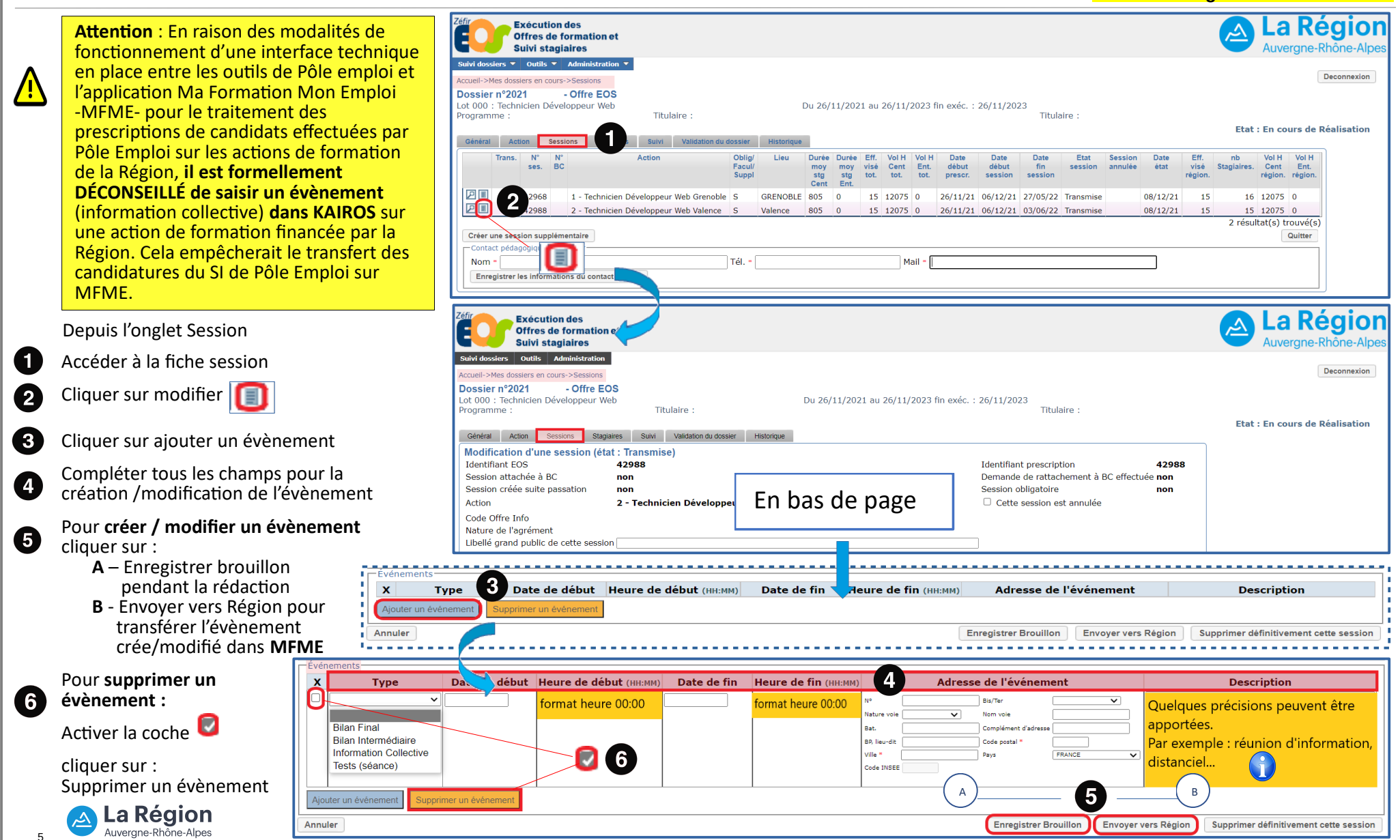

Y:\DFA\07 OUTILS & PROCEDURES SI\02 APPLICATIONS FC\EOS\PROCEDURE\STRUCTURES\2022

Unité Système d'Information - Direction de la Formation et de l'Orientation

# **SESSION : Illustration de l'évènement d'EOS à MFME**

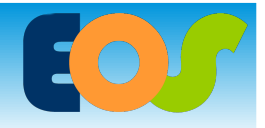

Procédure organisme de formation

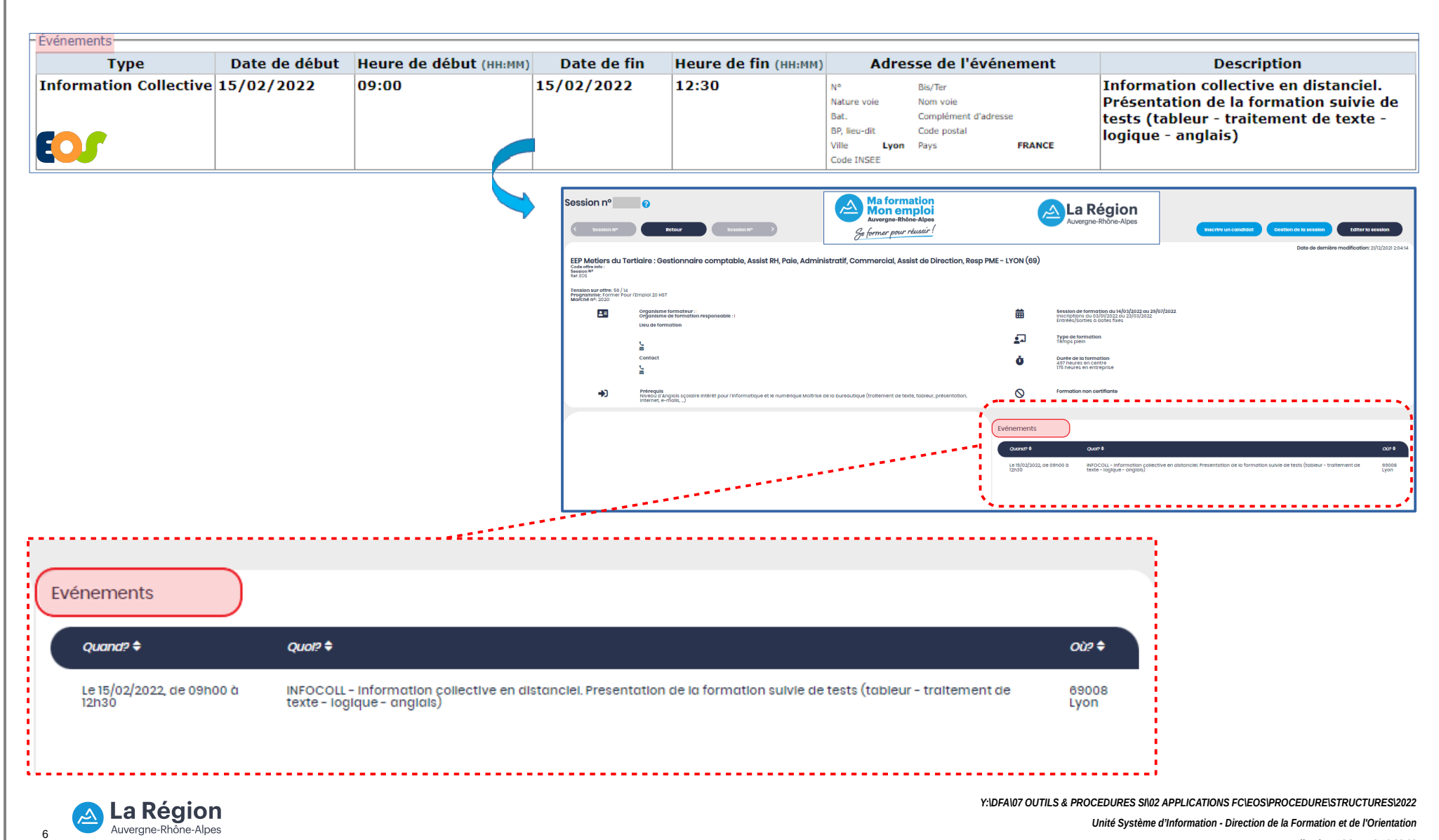

Application EOS - V13.50.22.03